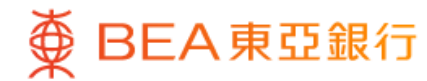

|                |                |             | •              |    |
|----------------|----------------|-------------|----------------|----|
| ۷              |                | 挂钩存款        |                |    |
| 港币等值<br>418,60 | 65.28          |             |                |    |
| 截至香港时间         | 回 2024年5月2     | 9日 12:04:01 |                |    |
| 未到期之掛          | 的存款            |             |                | 0  |
| 交易纪录           |                |             |                | 0  |
| 下载近期交          | <b>§</b> 易文件   |             |                | •  |
| 任你选择           | Z<br>F         |             |                |    |
| 外币挂钩           | 內存款            |             |                | >  |
| 股票挂钩           | 存款             |             |                | >  |
| 限时提供           | ţ              |             |                |    |
| 可赎回利<br>9项组合可  | J率指数挂钩<br>I供选择 |             |                |    |
| <b>〕</b><br>主页 | ✓              | 动作          | <b>◆</b><br>探索 | 选单 |
|                |                |             |                |    |

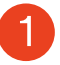

1 · 使用i-Token登入东亚手机银行

•按「选单」>「投资」>「挂钩存款」

• 按「可赎回利率指数挂钩存款」

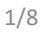

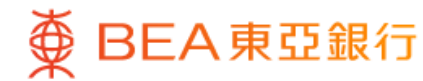

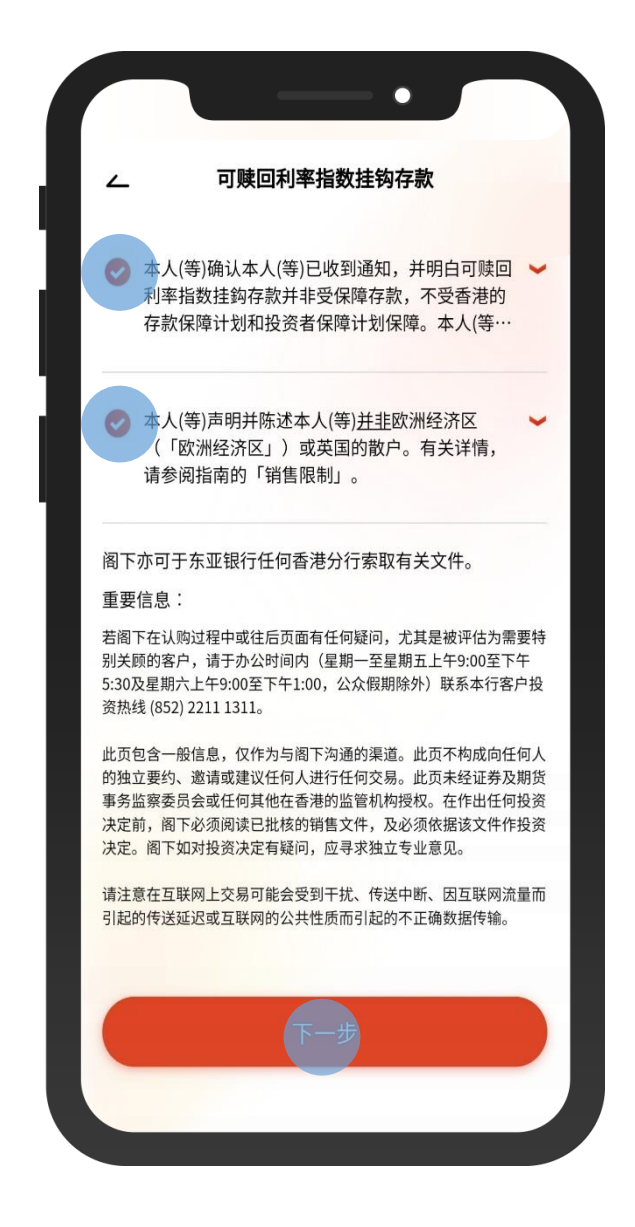

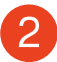

・ 剔选确认声明,然后按「下一步」

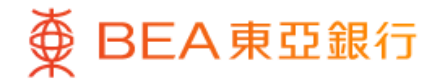

| _ 可赎回利                   | 率指数挂钩存款     >                    |
|--------------------------|----------------------------------|
| 账户号码<br>015-521-88-***34 | 4-4                              |
| 参考编号                     | IXA00055168                      |
| 存款货币                     | 人民币                              |
| 申请期                      | 直至 香港时间 2039年05<br>月02日 19:00:00 |
| 交易日                      | 2039年05月02日                      |
| 产品风险级别                   | 3                                |
| 检阅申请表 ᆚ                  | 进行落盘                             |
| 参考编号                     | IXA00055169                      |
| 存款货币                     | 人民币                              |
| 申请期                      | 直至 香港时间 2039年05<br>月05日 19:00:00 |
| 交易日                      | 2039年05月05日                      |
| 立口回险组则                   | 2                                |

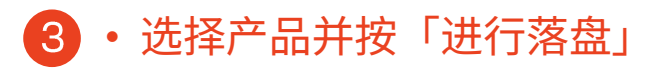

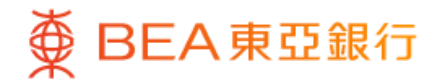

|                                      | •                                                            |                           |
|--------------------------------------|--------------------------------------------------------------|---------------------------|
| <u> </u>                             | 可赎回利率指数挂钩存款                                                  | ×                         |
| 落盘                                   |                                                              |                           |
| 你的风险承                                | 受能力                                                          |                           |
| 5 (非常)                               | 进取型) 🛈                                                       |                           |
| 高                                    |                                                              |                           |
|                                      | 检阅你已完成的风险评估                                                  | 问卷 🕐                      |
| 本人确认根据<br>估问卷内的答<br>仍然真实无词           | 居本人现时的财政状况,于早前务<br>答案和结果及上述的本人风险承受<br><sub>そ。</sub>          | 已成的风险评<br>受能力于今天          |
| 注:若阁下因<br>卷内的答案和<br>风险评估问卷<br>写风险评估问 | 日任何原因未能确认于早前完成的<br>日结果仍然真实无误,请按「否」<br>釒。若阁下的财政状况有任何变式<br>列卷。 | 的风险评估问<br>并重新填写<br>b,请重新填 |
| 风险评估问卷                               | 步评估机制                                                        | >                         |
| 需要特别关顾                               |                                                              | >                         |
| 风险承受能力                               | 定义                                                           | >                         |
|                                      |                                                              |                           |

4 · 按「是」以确认你的风险承受能力

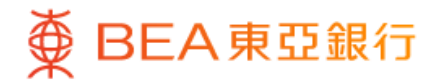

| 茨舟                                                               |                                            |
|------------------------------------------------------------------|--------------------------------------------|
|                                                                  |                                            |
| 你的风险承受能力                                                         | 5 (非常进取型)                                  |
| 产品风险级别                                                           | 5                                          |
| 你的预期投资年期                                                         | 超过5年                                       |
| 产品年期                                                             | 1128日                                      |
| 你的预期投资目标                                                         | 投机主导                                       |
| 产品投资目标                                                           | 保本主导                                       |
| 阁下的风险承受能力结果视乎阁<br>定,并只供参考之用。此结果并                                 | ]下所提供答案的准确性而<br>不能取代任何合适专业投<br>力有怀疑,本行郑重建议 |
| 资意见。若阁下对该风险承受能<br>阁下寻求独立专业意见。                                    |                                            |
| 资意见。若阁下对该风险承受能<br>阁下寻求独立专业意见。<br>请注意,本行将不时重新检视阁<br>险级别,并不事先通知阁下。 | ]下所拣选之产品的产品风                               |

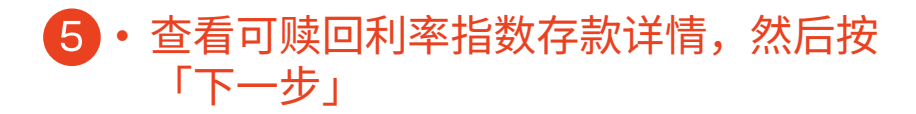

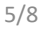

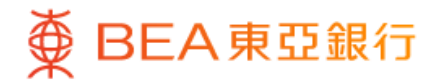

|                      | · · · ·                                                                                      |             |
|----------------------|----------------------------------------------------------------------------------------------|-------------|
| <u> </u>             | 可赎回利率指数挂钩存款                                                                                  | X           |
| 落盘                   |                                                                                              |             |
| 请输入:                 |                                                                                              |             |
| 存款金額                 | <b>(</b> )                                                                                   |             |
| 人民币                  | 140,000.00                                                                                   |             |
|                      | 下载申请表 🕹                                                                                      |             |
| 在作出任何投               | §资决定前,请仔细阅读 <mark>指南</mark> 。                                                                |             |
| 本人(等)确认              | 并声明以下项目:                                                                                     |             |
| 本人(等<br>以及了解         | )已阅读并同意条款单张的内容和条款<br>解和接受投资挂钩存款的风险。                                                          | , ~         |
| 本人(等<br>融资产*<br>力承担3 | ) <mark>确认投资于本交易的金额低于本人(等</mark><br>*的百分之二十。本人(等)进一步确认有<br><mark>有关资产</mark> 集中的风险及潜在的损失。··· | ₹)金 ✔<br>可能 |
| ◇ 本人(等<br>资的资:       | )确认本人(等)于六个月内就有关交易F                                                                          | 所投 🖌        |
|                      | 继续                                                                                           |             |
|                      |                                                                                              |             |

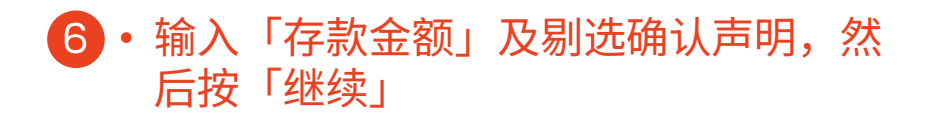

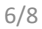

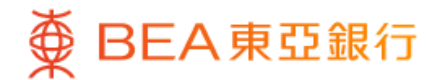

| ~ ,      | 「赎回利率指数挂钩存款                  |
|----------|------------------------------|
| 检查       |                              |
| 请核对:     |                              |
| 存款金额     | 人民币 140,000                  |
| 在作出任何投资决 | 快定前,请仔细阅读 <u><b>指南</b></u> 。 |
| 下如对投资决定有 | ,应寻求独立专业意见。                  |
|          |                              |

#### ・ 查看可赎回利率指数存款详情,然后按 「确认」

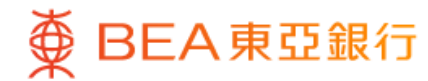

| 可赎回利率指数挂钩存款         交易指令已提交         レレレレレレレレレレレレレレレレレレレレレレレレレレレレレレレレレレレレ                                                                                                    |            |          | •        |                     |
|----------------------------------------------------------------------------------------------------|------------|----------|----------|---------------------|
| 交易指令已提交         文易日期及时间         交易日期及时间         登考编号         日の204年5月22         2171         交易编号         多考编号         日の423         岡下将会收到有关交易指令更新情况的电子邮件。                                                                    | 可赎回        | 间利率指数指   | 挂钩存款     | ×                   |
| 交易指令已提交!           交易日期及时间         香港时间2024年5月26           22:17:           交易编号         WBK5356           参考编号         H00423           窗下将会收到有关交易指令更新情况的电子邮件。           下载申请表 し           存款金額         人民币140,000            | 8易指令已提交    |          |          |                     |
| 交易日期及时间       香港时间 2024年5月26         交易年期及时间       企業時間 2024年5月26         22:17:       2         交易编号       WBK5356         参考编号       H00423         阁下将会收到有关交易指令更新情况的电子邮件。          下载申请表 点       人民币 140,000         前往交易状况 |            | <b>~</b> |          |                     |
| 交易日期及时间     香港时间 2024年5月25<br>12:17:       交易编号     WBK5356       参考编号     H00423       阁下将会收到有关交易指令更新情况的电子邮件。       下载申请表 し       存款金额     人民币 140,000       前往交易状况                                                           | 交易         | 指令已热     | 是交!      |                     |
| 交易编号     WBK5356       参考编号     H00423       阁下将会收到有关交易指令更新情况的电子邮件。     T       下载申请表 込     C       存款金额     人民币 140,000                                                                                                    | 易日期及时间     | Ž        | 香港时间 202 | 4年5月29日<br>12:17:45 |
| 参考编号     H00423       阁下将会收到有关交易指令更新情况的电子邮件。     下载申请表        下载申请表      人民币 140,000       前往交易状况                                                                                                    | ミ易编号       |          | V        | VBK535690           |
| 阁下将会收到有关交易指令更新情况的电子邮件。<br>下载申请表 →<br>存款金额 人民币 140,000<br>前往交易状况                                                                                                    | 考编号        |          |          | H0042303            |
| 下载申请表          ▲           存款金额         人民币 140,000           前往交易状况         ●                                                                                                    | ]下将会收到有关交易 | 指令更新情况   | 兄的电子邮件   | ⊧ <sub>°</sub>      |
| 存款金额 人民币 140,000.<br>前往交易状况                                                                                                    |            | 下载申请表,   | Ł        |                     |
| 前往交易状况                                                                                                    | 款金额        |          | 人民币      | 140,000.00          |
| 前往交易状况                                                                                                    |            |          |          |                     |
|                                                                                                    | 育          | 前往交易状    | 况        |                     |
|                                                                                                    |            |          |          |                     |

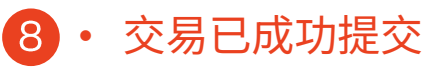